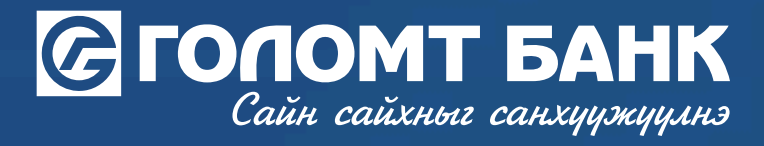

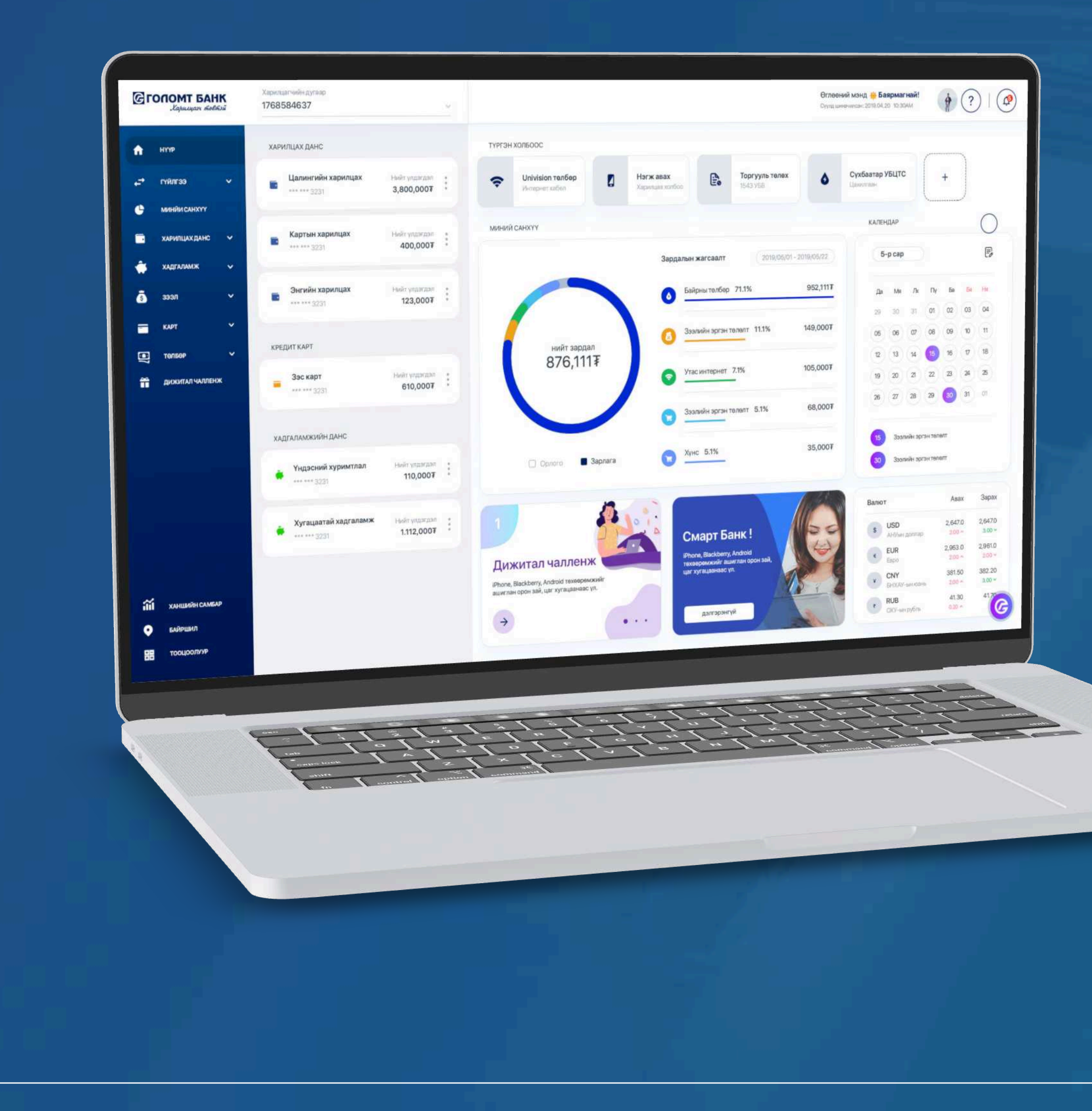

# User guide >>>>> INTERNET BANK SET UP A MOBILE BANK

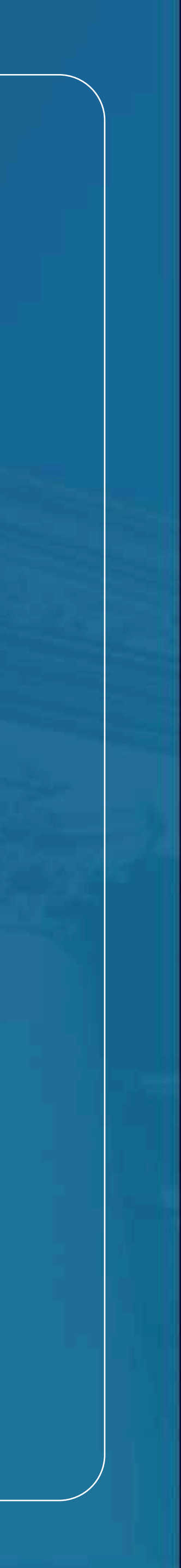

# Сайн сайхныг санхуужуулнэ

>>>>>

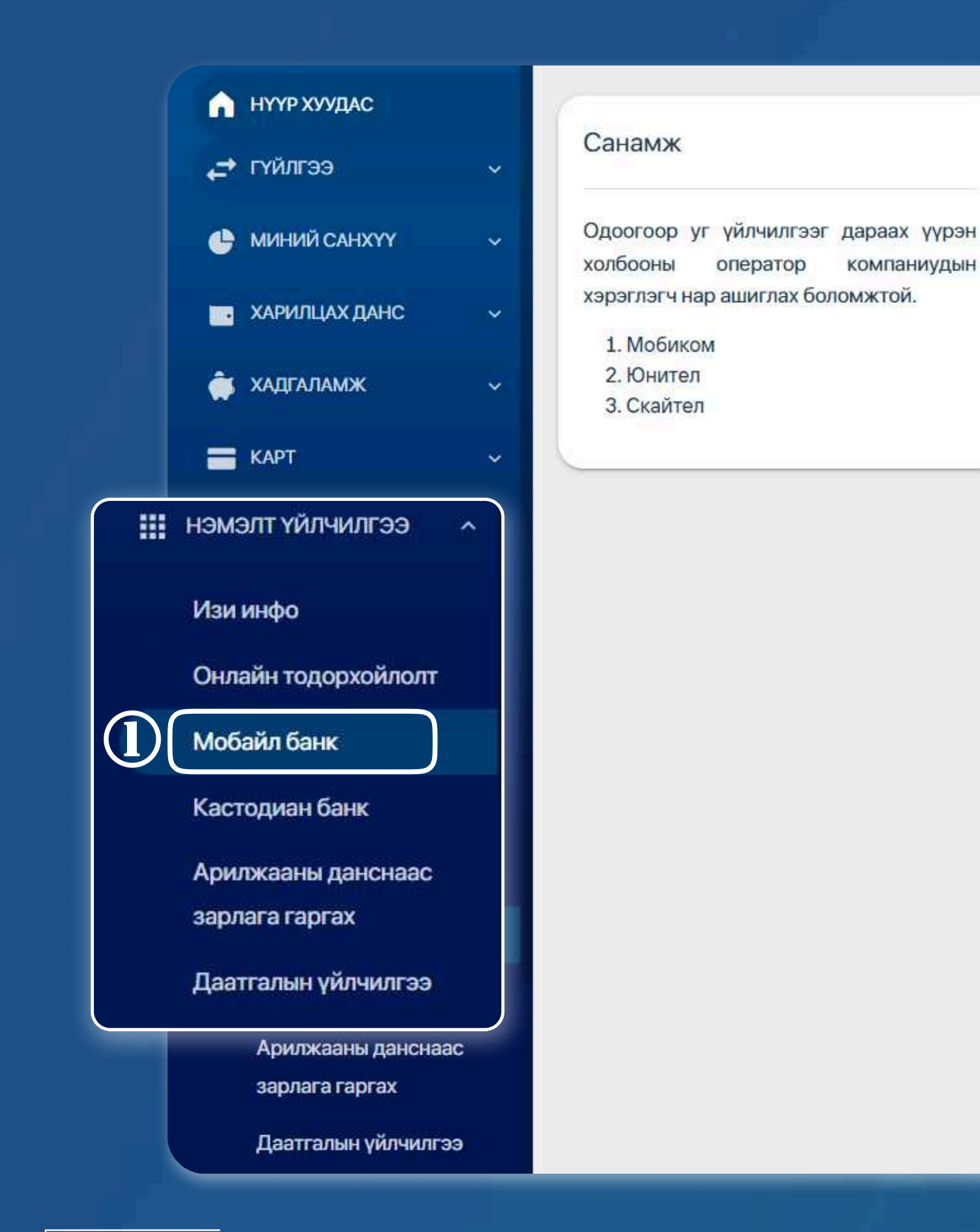

## STEP 1

You can log in to the Egolomt.mn website and go to the "Additional Services - Mobile Bank" menu on the left.

# Set up a mobile bank

| 2 > нэмэлт үйлчилгээ > моба | ЙЛ БАНК                                                                                                    |
|-----------------------------|----------------------------------------------------------------------------------------------------|
| ХАРИЛЦАГЧИЙН<br>МЭДЭЭЛЭЛ    | Харилцагчийн нэр<br>Утасны дугаар *<br>() Санамж<br>Та Мобайл банк үйлчилгээнд бүртгэлгүй байна. Уг<br>үйлчилгээнд бүртгүүлэхийг хүсвэл утасны<br>дугаараа оруулаад бүртгүүлэх товч дарна уу. |
|                             | Ургэлжлүүлэх                                                                                                    |

### STEP 2

Register your phone number to recognize the reminder and click the "Continue" button.

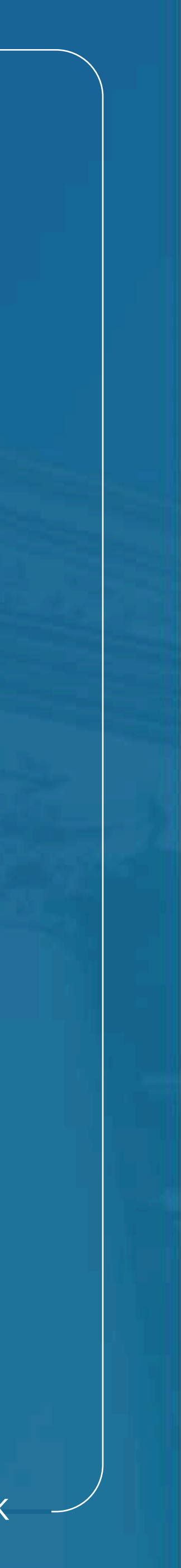

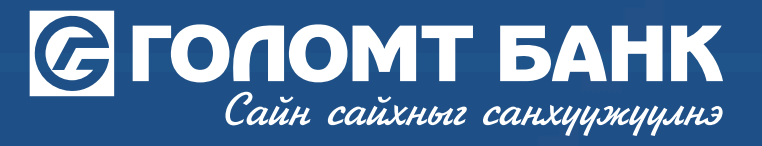

**>>>>** 

| 3      |                                                   |                                                                       |
|--------|---------------------------------------------------|-----------------------------------------------------------------------|
|        | Та оруулсан ма<br>Буруу оруулсн<br>хариуцахгүй бо | эдээллээ дахин шалгана уу.<br>аас үүдэн гарах эрсдэлийг банк<br>олно. |
| Харилц | цагчийн мэдээлэ                                   | эл                                                                    |
| Харилц | цагчийн нэр                                       |                                                                       |
| Ашигла | ах утасны дугаар                                  |                                                                       |
| Утасны | і дугаар                                          |                                                                       |
|        | Батлах нуу                                        | /ц үг                                                                 |
|        | 🔁 Батла                                           | х нууц үг                                                             |
|        | Буцах                                             | Үргэлжлүүлэх                                                          |

### STEP 3

Check mobile bank information "Enter your Confirm password" and click the "Continue" button.

# Set up a mobile bank

| (арилцагчийн дугаар<br>4<br>АМЖ<br>Амжил                                                                                                    | Дрийн мэнд 🧟<br>КИЛТТАЙ<br>птай                                                                                                    |
|----------------------------------------------------------------------------------------------------|----------------------------------------------------------------------------------------------------|
| Санамж                                                                                                    |                                                                                                    |
| Одоогоор уг үйлчилгээг дараах үүрэн<br>холбооны оператор компаниудын<br>хэрэглэгч нар ашиглах боломжтой.<br>1. Мобиком<br>2. Юнител<br>3. Скайтел | Таны хүсэлт амжилттай боллоо   і Таны утасны дугаарт Мобайл Банк<br>үйлчилгээний нэвтрэх нууц кодыг илгээлээ.<br>Хэрвээ таны утасны дугаарт нэвтрэх код<br>очоогүй тохиолдолд Харилцагчийн<br>үйлчилгээний төв 1800-1646 (24/7) |
|                                                                                                    | Харилцагчийн мэдээлэл<br>Харилцагчийн нэр                                                                                                    |
|                                                                                                    | Ашиглах утасны дугаар<br>Утасны дугаар                                                                                                    |
|                                                                                                    | Дуусгах                                                                                                    |

### **STEP 4**

Your mobile banking registration has been successfully completed. "Click the Finish" button to return.

\*Your Mobile Bank pin code will be sent to your registered phone number via SMS.

USER GUIDE FOR INTERNET BANK

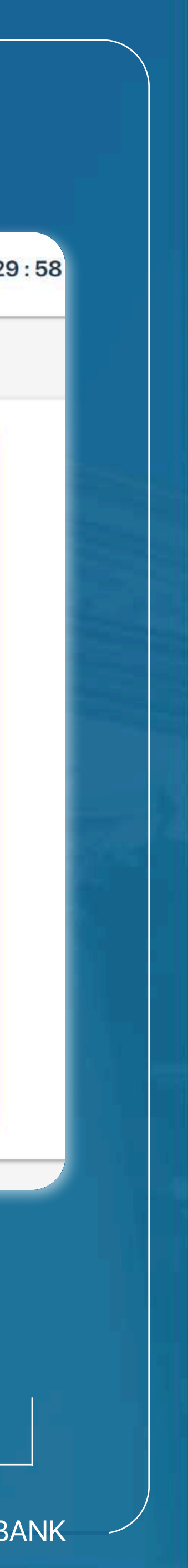

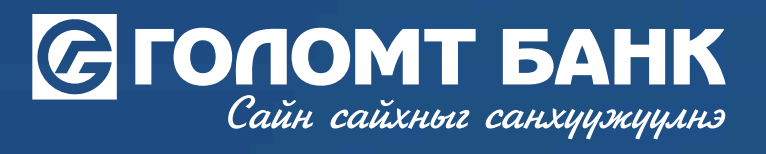

# Wishing you all the best.

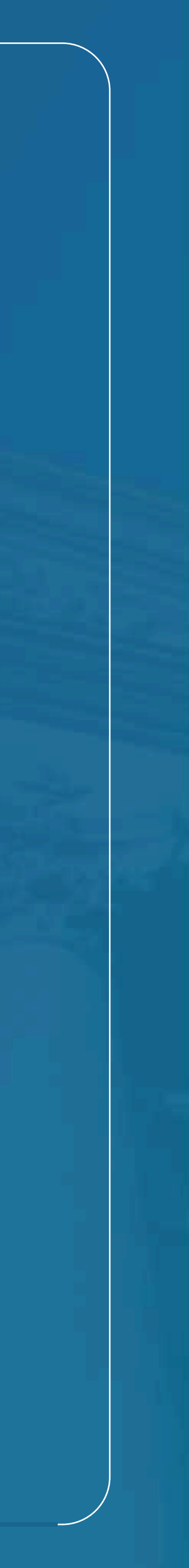